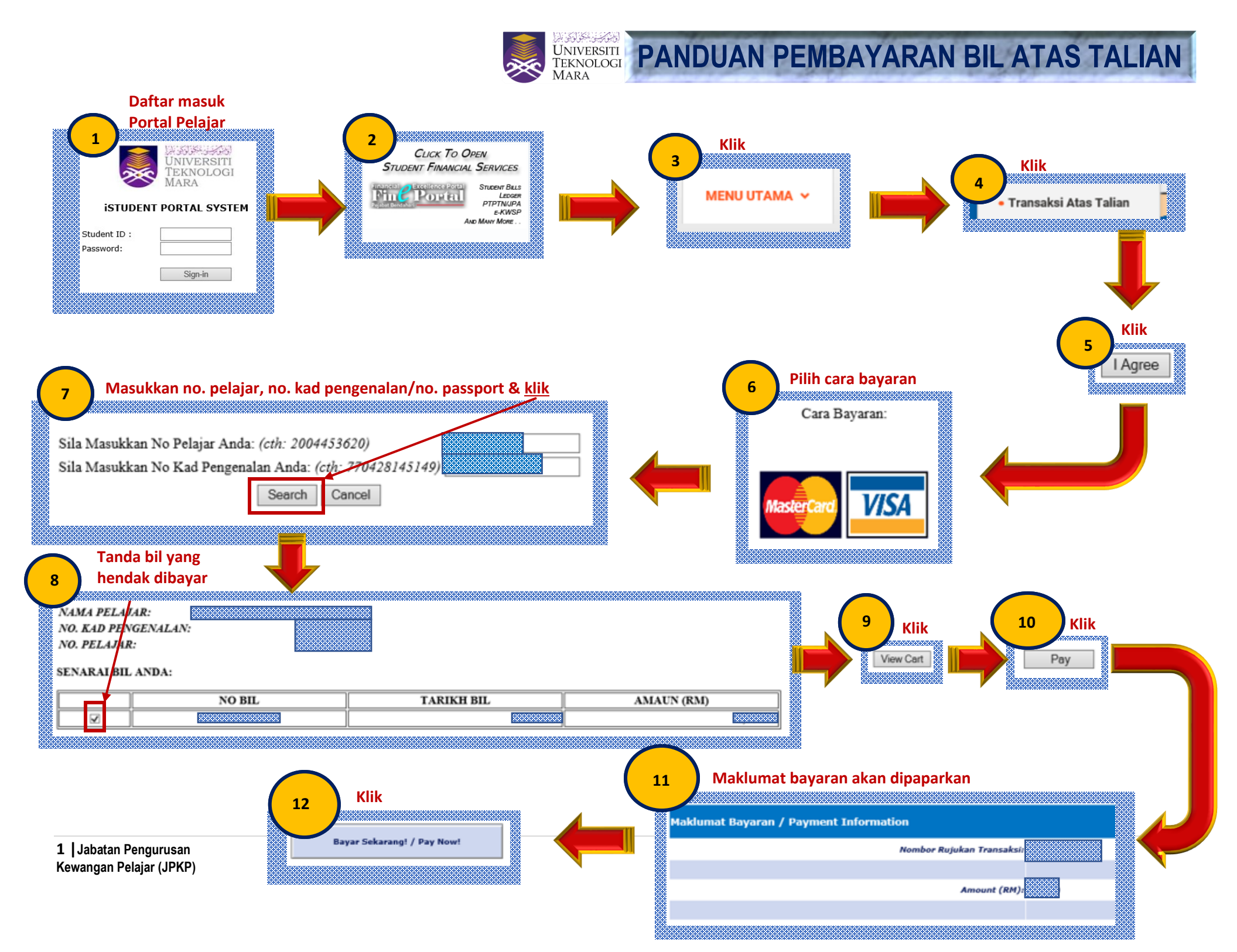

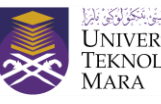

## UNIVERSITI TEKNOLOGI MARA

| Pembayaran Yuran anda tel | ı berjaya dibuat sekiranya anda menerima mesej seperti dibawah. Status Bayaran akan dikemaskini di dalam siste<br>tempoh 2-7 hari bekerja./ | m dalam   |
|---------------------------|----------------------------------------------------------------------------------------------------|-----------|
| Your Payment is           | nsidered successful if you see the screen below. Your payment record will be updated within 2-7 business days.                              |           |
| ANK                       |                                                                                                    |           |
| chant name:               | UNIVERSITI TEKI                                                                                                    | NOLOGI MA |
|                           | Transaction Results                                                                                                    |           |
|                           | Result of your transaction:                                                                                                    |           |
|                           | Your payment has been <b>approved</b> .<br>Please wait while you are redirected back to the merchant                                        |           |
|                           | © 2005-2019 Mastercard                                                                                                    |           |
|                           |                                                                                                    |           |
|                           |                                                                                                    |           |

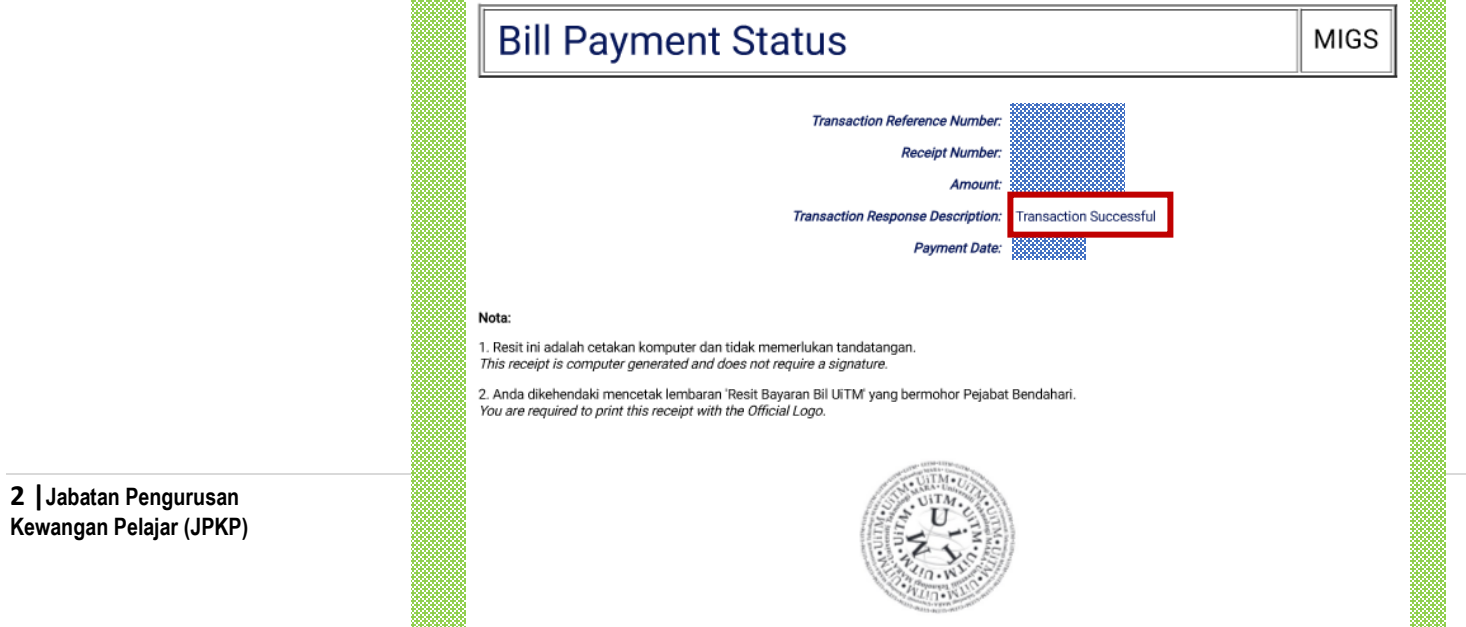